# ¿Cómo transferir mensajes de texto desde un teléfono Samsung a una PC?

### En su computadora con Windows:

Descargue e instale la última versión de Tansee Android Message Transfer desde <u>aquí</u>.

Abra la transferencia de mensajes de Android Tansee.

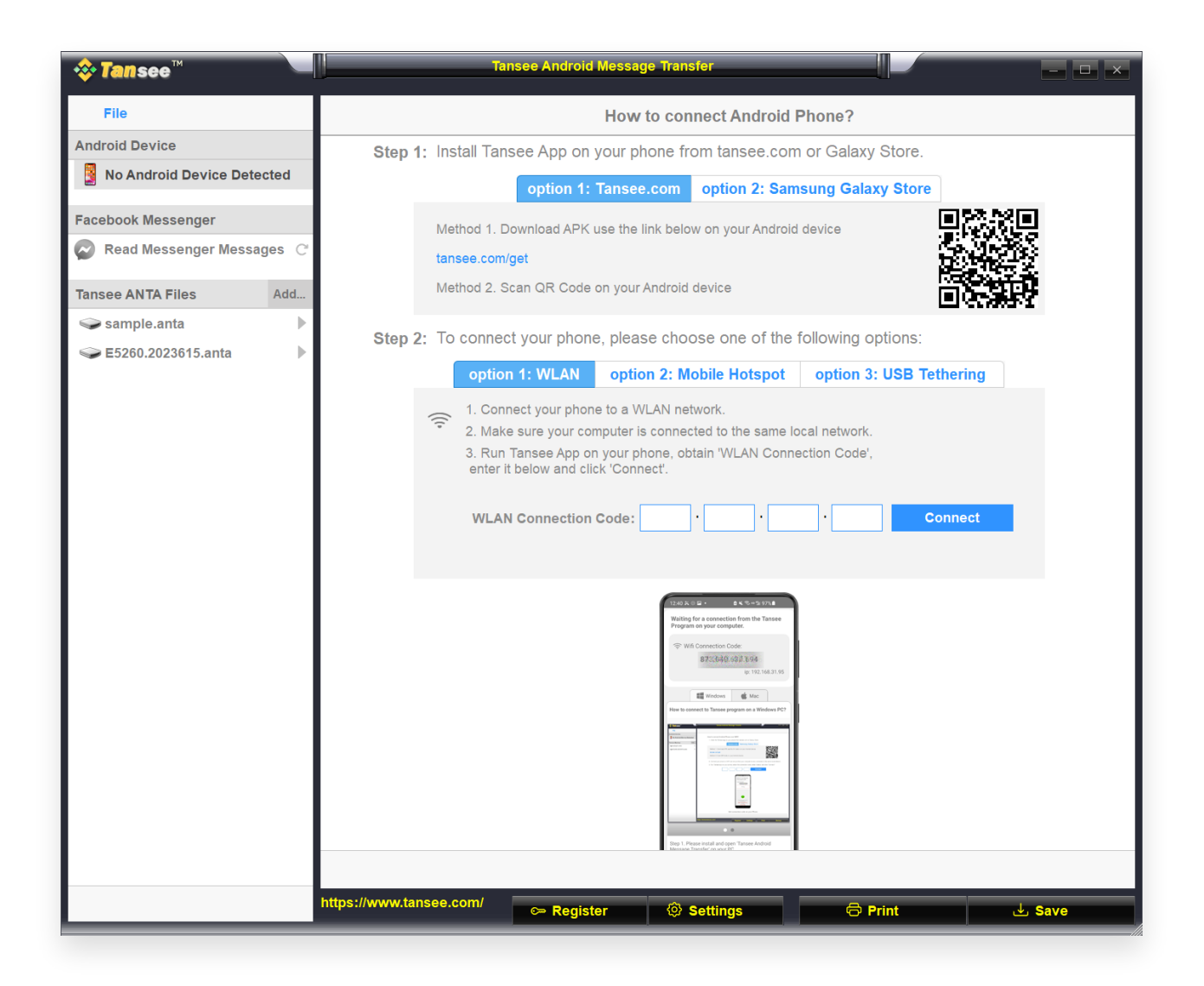

#### 2 En tu teléfono Android:

Descargue e instale la aplicación Tansee Message Transfer desde **tansee.com/get** (abra este enlace en el navegador web de su teléfono Android)

Abra la aplicación de transferencia de mensajes Tansee.

Conecte su teléfono a la PC usando una de las siguientes opciones: **Opción 1: WLAN** Asegúrese de que su teléfono y su computadora estén conectados a la misma red WLAN (mismo enrutador). Opción 2: Punto de acceso móvil Conecte el WiFi de su computadora a la red del Punto de acceso móvil de su teléfono. Opción 3: Anclaje a red USB Conecte la red de su computadora con la red Anclaje a red USB de su teléfono mediante un cable USB. Obtenga el código de conexión de una de las opciones anteriores, ingréselo en el programa Tansee de su PC y haga clic en el botón Conectar.

- Qué hacer si 'Tansee Android Message Transfer' no se puede conectar a mi dispositivo Android?
- ② ¿Qué hacer si la opción Anclaje a red USB o Punto de acceso móvil está atenuada en Android?

| 12:40 X © P<br>Waiting for<br>Program or                                                                                                    | a connection from the Tansee                                                                                                    |
|----------------------------------------------------------------------------------------------------|----------------------------------------------------------------------------------------------------|
| 🗇 Wifi C                                                                                                    | innection Code:<br>873:649:691:594<br>ip: 192.168.31.95                                                                                                    |
| How to connect                                                                                                    | Windows Kac<br>to Tansee program on a Windows PC?                                                                                                    |
| There is a second second secon | Marcal and Marcal and Ma |
| Step 1. Please<br>Message Tran                                                                                                    | install and open Tansee Android<br>Ifer on your PC.                                                                                                    |
| Download link                                                                                                    | https://tansee.com/pc                                                                                                    |

Opción 1: obtener el código de conexión WLAN de la aplicación Tansee

| 12:40 米 0 日 •                                                                                                    |
|----------------------------------------------------------------------------------------------------|
| Waiting for a connection from the Tansee<br>Program on your computer.                                                                                                    |
| ((*)) Hotspot Connection Code:<br>8723640, 863, 0.48<br>ip: 192.168.182.221                                                                                                    |
| Windows de Mac                                                                                                    |
| How to connect to Tansee program on a Windows PC?                                                                                                    |
| A and a second and a second and |
|                                                                                                    |
| Step 1. Please install and open 'Tansee Android<br>Message Transfer' on your PC.<br>Download link: https://tansee.com/pc                                                                                                    |
|                                                                                                    |

Opción 2: obtener el código de conexión de hotspot móvil desde la aplicación Tansee

| 12:40 K ()<br>Waiting for<br>Program                                                                                                    | or a connection your comp                                                                                                    | a K To was 97%<br>on from the Tan<br>outer. | see    |
|----------------------------------------------------------------------------------------------------|----------------------------------------------------------------------------------------------------|---------------------------------------------|--------|
| 🖞 USB                                                                                                    | Tethering Cor<br>873640                                                                                                    | nnection Code:<br>863.048<br>ip: 192.168.25 | 4.104  |
| How to conn                                                                                                    | Windows<br>ect to Tansee pr                                                                                                    | Mac Mac                                     | vs PC? |
| Constant<br>The second second sec | A second and a second and a se |                                             |        |
| Step 1. Plea<br>Message Tri                                                                                                    | se install and op<br>Insfer on your P                                                                                                    | Tansee Android     C.     ansee Android     |        |
|                                                                                                    | uc nupsy vanse                                                                                                    |                                             |        |

Opción 3: obtener el código de conexión USB de la aplicación Tansee

**Consejos:** Tansee puede detectar y conectar automáticamente su teléfono Android si su teléfono y la computadora están conectados a la misma red WIFI.

| <b>∻ Tan</b> see™         | Tansee Android Message Transfer                                                                                                    |
|---------------------------|----------------------------------------------------------------------------------------------------|
| File                      |                                                                                                    |
| Android Device            |                                                                                                    |
| Reading Data              | Device Type: samsung SM-A5260                                                                                                    |
| Facebook Messenger        | Android Version: 14                                                                                                    |
| Read Messenger Messages C | Build Version: 34                                                                                                    |
|                           | Device IP: 192.168.31.95                                                                                                    |
| Tansee ANTA Files Add     |                                                                                                    |
| 🕪 sample.anta 🕨           | ✓ Android Phone Connected!                                                                                                    |
| Sector E5260.2023615.anta | -<br>-                                                                                                    |
|                           | Intel No. 167         Intel Sold, Mid & Kith research         Image: An analysis of the Analysis of the Ana |
|                           | Step 1: Click 'Read Messages' on your phone to start                                                                                                    |
|                           | ( <b>b</b> )                                                                                                    |
|                           | • • •                                                                                                    |
|                           | https://www.tansee.com/                                                                                                    |
|                           | Save                                                                                                    |

#### Leer mensajes:

Mientras su teléfono Android está conectado a su PC, haga clic en "Leer mensajes SMS, MMS y RCS" en su teléfono Android.

O haga clic en 'Leer mensajes de WhatsApp y mensajes de WA Business'.

 ⊖ ¿Cómo transferir mensajes de Whatsapp desde un teléfono Android
 <u>a una PC?</u>

⊖ ¿Cómo transferir mensajes de Facebook Messenger a la PC?

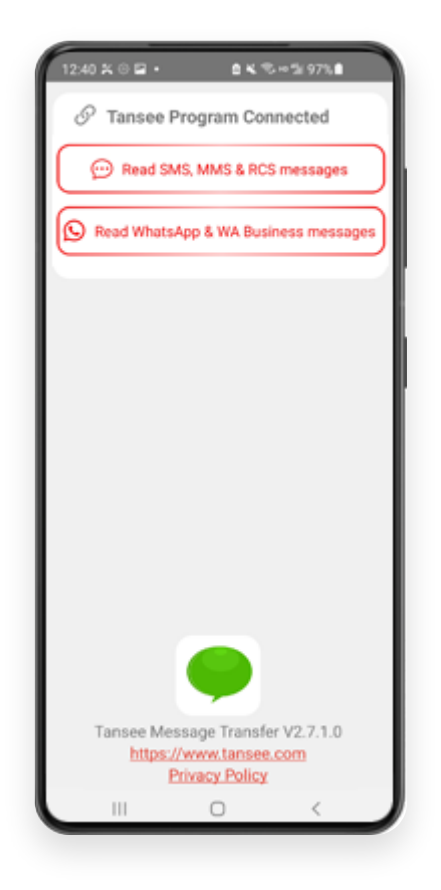

 Otorgue permisos a la aplicación Tansee y configure Tansee Message Transfer como su aplicación de SMS predeterminada.
 Nota: Se requiere 'Establecer como aplicación de SMS predeterminada' para leer todos los mensajes. Una vez finalizada la lectura, recibirá un mensaje para restablecerla.

| 00:00 🔿 🖻 😔 + 🛛 🖬 🕫 - 🖬 🖬 🕫 - 🖬 🖬                         |
|-----------------------------------------------------------|
| Required Contact Permissions Not<br>Granted               |
| Recheck Contact Permissions                               |
| Can't set permission? Click here to change<br>permissions |
|                                                           |
|                                                           |
|                                                           |
|                                                           |
|                                                           |
| 8                                                         |
| Allow Tansee Message Transfer to access your<br>contacts? |
| - Read contacts                                           |
| Allow                                                     |
| Don't allow                                               |
| and the second second                                     |

Permitir permiso: READ\_CONTACTS

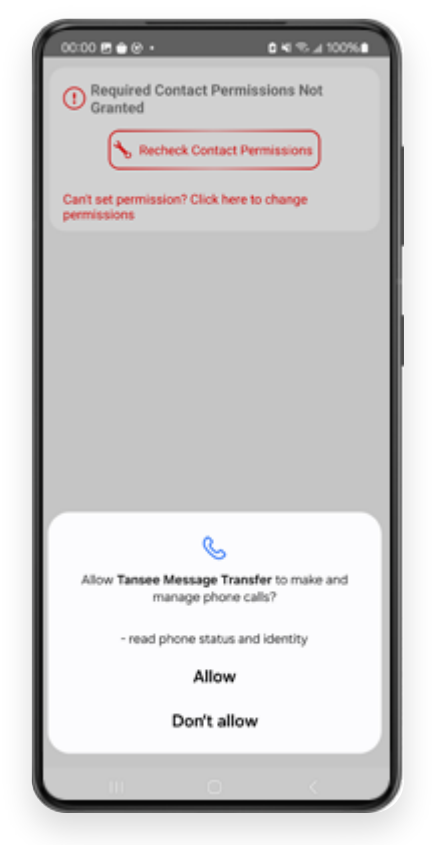

Permitir permiso: READ\_PHONE\_STATE

| 00:00 🖻 🗎 😔 🔸 🔹 🕹 🕹 🕹 🕹 🕹 🕹 🕹                                   |
|-----------------------------------------------------------------|
| Required Message Permissions Not<br>Granted                     |
| Recheck Message Permissions                                     |
| Can't set permission? Click here to change<br>permissions       |
|                                                                 |
|                                                                 |
|                                                                 |
|                                                                 |
|                                                                 |
|                                                                 |
| 0                                                               |
| Allow Tansee Message Transfer to send and<br>view SMS messages? |
| - Read SMS and MMS messages<br>- receive text messages (SMS)    |
| Allow                                                           |
| Don't allow                                                     |
|                                                                 |
|                                                                 |

Permitir permiso: READ\_SMS

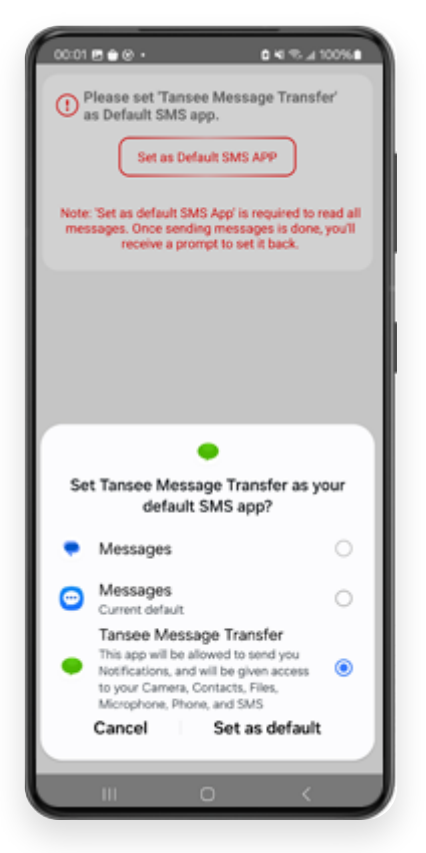

Configure Tansee Message Transfer como su aplicación de SMS predeterminada

## <sup>5</sup> Elija mensajes y haga clic en "Enviar mensajes a la computadora".

**Nota:** Mantenga encendida la pantalla de Android mientras transfiere datos.

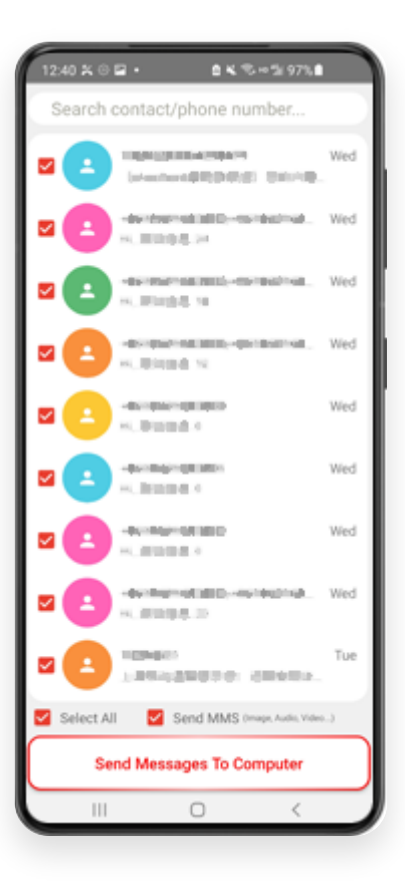

6 El programa Tansee mostrará todos los mensajes.

| <b>∻ Tan</b> see™                                                                                                    |                         |                  |                      |         | - 🗆 × |
|----------------------------------------------------------------------------------------------------|-------------------------|------------------|----------------------|---------|-------|
| File                                                                                                    |                         |                  |                      |         |       |
| Android Device                                                                                                    |                         |                  |                      |         |       |
| Reading Data                                                                                                    |                         | Device Type:     | samsung SM-45260     |         |       |
| Facebook Messenger                                                                                                    |                         | Android Version: | 13                   |         |       |
| Read Messenger Messages (                                                                                                    |                         | Build Version:   | 33                   |         |       |
| With the second of the second of the second |                         | Device IP:       | 192.168.31.37        |         |       |
| Tansee ANTA Files Add                                                                                                    |                         |                  |                      |         |       |
| 🥪 sample.anta 🕨 🕨                                                                                                    |                         |                  |                      |         |       |
| Sector Sector Secto    |                         | 31/2             | Loading Messages 20% |         |       |
|                                                                                                    |                         |                  |                      |         |       |
|                                                                                                    |                         |                  |                      |         |       |
|                                                                                                    |                         |                  |                      |         |       |
|                                                                                                    |                         |                  |                      |         |       |
|                                                                                                    |                         |                  |                      |         |       |
|                                                                                                    |                         |                  |                      |         |       |
|                                                                                                    |                         |                  |                      |         |       |
|                                                                                                    |                         |                  |                      |         |       |
|                                                                                                    |                         |                  |                      |         |       |
|                                                                                                    |                         |                  |                      |         |       |
|                                                                                                    |                         |                  |                      |         |       |
|                                                                                                    |                         |                  |                      |         |       |
|                                                                                                    |                         |                  |                      |         |       |
|                                                                                                    |                         |                  |                      |         |       |
|                                                                                                    |                         |                  |                      |         |       |
|                                                                                                    |                         |                  |                      |         |       |
|                                                                                                    |                         |                  |                      |         |       |
|                                                                                                    | https://www.tansee.com/ | 🖙 Register       | Ø Settings           | Print 🛃 | Save  |

Cargando mensajes

| <b>∻ Tan</b> see™         | Message From 1 Contact                                |          | - 🗆 ×                                     |
|---------------------------|-------------------------------------------------------|----------|-------------------------------------------|
| File                      | SMS                                                   |          |                                           |
| Android Device            | Messages 2 Contacts                                   | ् Search | Sort By Date                              |
| Android Phone             | Tansee                                                |          | Mar 20, 2023 PM                           |
| Facebook Messenger        | https://www.tansee.com                                |          | Messages: 3<br>MMS: 1                     |
| Read Messenger Messages C |                                                       |          |                                           |
| Tansee ANTA Files Add     |                                                       |          |                                           |
| 🥪 sample.anta 🕨 🕨         |                                                       |          |                                           |
| Section 2023615.anta      |                                                       |          |                                           |
|                           |                                                       |          |                                           |
|                           |                                                       |          |                                           |
|                           |                                                       |          |                                           |
|                           |                                                       |          |                                           |
|                           |                                                       |          |                                           |
|                           |                                                       |          |                                           |
|                           |                                                       |          |                                           |
|                           |                                                       |          |                                           |
|                           |                                                       |          |                                           |
|                           |                                                       |          |                                           |
|                           |                                                       |          |                                           |
|                           |                                                       |          |                                           |
|                           |                                                       |          |                                           |
|                           |                                                       |          |                                           |
|                           |                                                       |          |                                           |
|                           | Anta Info                                             |          |                                           |
|                           | https://www.tansee.com/ 🗢 Register 🐵 Settings 🕞 Print |          | . Jest Jest Jest Jest Jest Jest Jest Jest |

Mensajes cargados

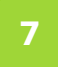

Haga clic en el botón "Guardar" ubicado en la parte inferior de la pantalla. Elija tipo de archivo. Clic en Guardar'.

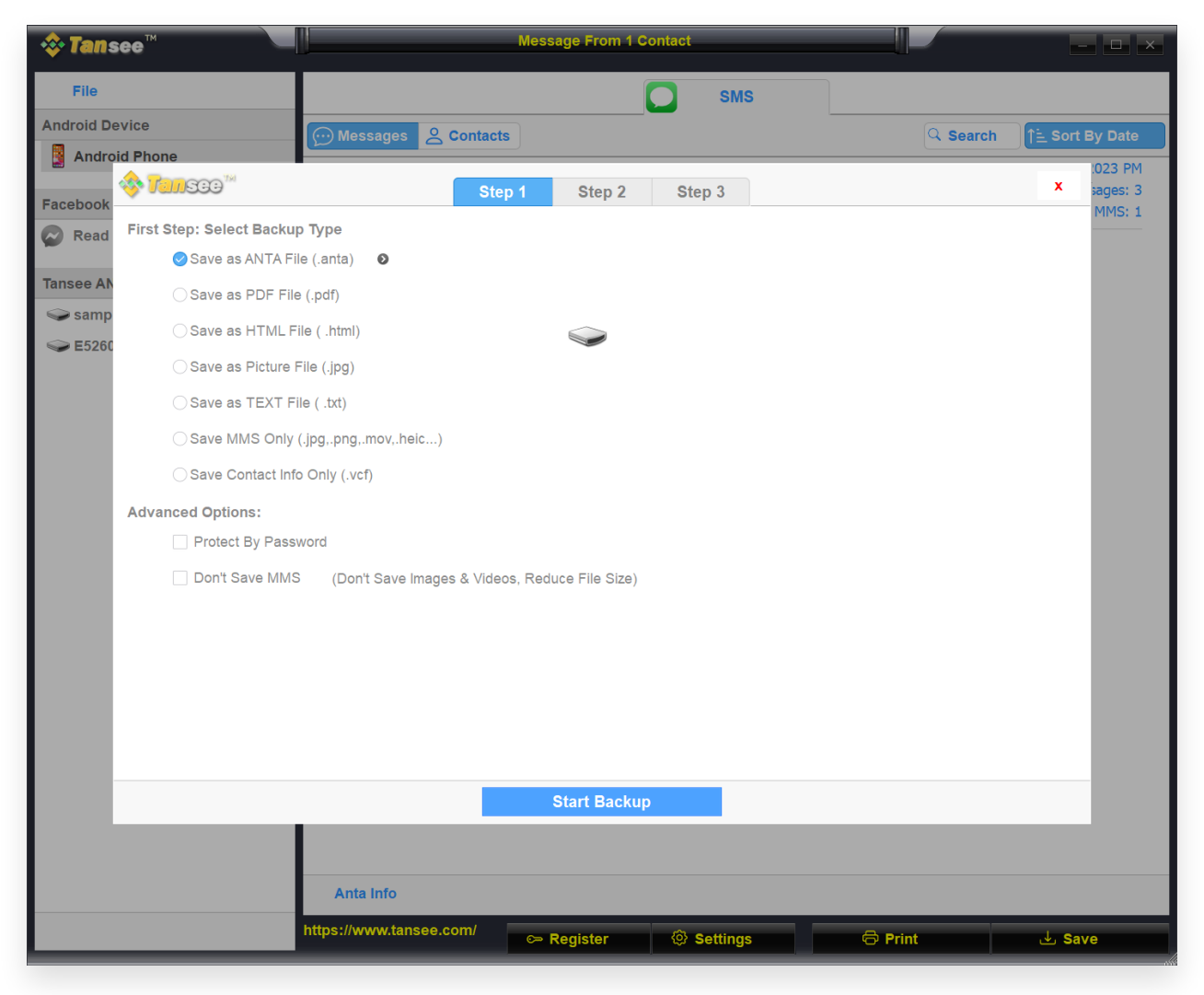

Guardar en archivo ANTA

| 💠 Tans     | ee™ Message From 1 Contact                                               | *                        |
|------------|--------------------------------------------------------------------------|--------------------------|
| File       | SMS                                                                      |                          |
| Android De | vice Messages & Contacts                                                 | Q Search ↑≟ Sort By Date |
| Andro      | d Phone                                                                  | .023 PM                  |
| Facebook   | Step 1 Step 2 Step 3                                                     | × sages: 3<br>MMS: 1     |
| Read       | First Step: Select Backup Type                                           |                          |
| -          | ◯ Save as ANTA File (.anta)                                              |                          |
| Tansee AN  | ⊘Save as PDF File (.pdf)                                                 |                          |
| Samp       | ⊖ Save as HTML File ( .html)                                             |                          |
| C LJ200    | ⊖ Save as Picture File (.jpg)                                            |                          |
|            | ◯ Save as TEXT File ( .txt)                                              |                          |
|            | ◯ Save MMS Only (.jpg,.png,.mov,.heic)                                   |                          |
|            | ◯ Save Contact Info Only (.vcf)                                          |                          |
|            | Advanced Options:                                                        |                          |
|            | Add Tansee Logo (Display Tansee watermark on PDF file)                   |                          |
|            | Don't Save MMS (Don't Save Images & Videos, Reduce File Size)            |                          |
|            | Save to 🥝 Single File 🔷 Multiple Files by Year 🔷 Multiple Files by Month |                          |
|            | PDF Page Size: Letter : 8.5 * 11 inch                                    |                          |
|            | ×                                                                        |                          |
|            |                                                                          |                          |
|            |                                                                          |                          |
|            |                                                                          |                          |
|            | Next                                                                     |                          |
|            |                                                                          |                          |
|            | Anta Info                                                                |                          |
|            | https://www.tansos.com/                                                  |                          |
|            | Register <sup>©</sup> Settings <sup>⊕</sup> F                            | Print 🕹 Save             |

Guardar en archivo PDF

| 🗢 Tans      | Be™                     | Message From 1 Contact                                |          | - <b>-</b> ×           |
|-------------|-------------------------|-------------------------------------------------------|----------|------------------------|
| File        |                         | SMS                                                   |          |                        |
| Android Dev | /ice                    | Messages & Contacts                                   | Q Search | <u>ी </u> Sort By Date |
| Androi      | d Phone                 |                                                       |          | :023 PM                |
| Facebook    | 🍣 <mark>Tan</mark> see™ | Step 1         Step 2         Step 3                  |          | x sages: 3             |
| Read        | Second Step: Selec      | ct Contact                                            |          |                        |
|             |                         | Messages                                              |          |                        |
| Tansee AN   | SMS                     | Z Tansee                                              |          | _                      |
| Samp        |                         |                                                       |          |                        |
| Sec. 10     |                         |                                                       |          |                        |
|             |                         |                                                       |          |                        |
|             |                         |                                                       |          |                        |
|             |                         |                                                       |          |                        |
|             |                         |                                                       |          |                        |
|             |                         |                                                       |          |                        |
|             |                         |                                                       |          |                        |
|             |                         |                                                       |          |                        |
|             |                         |                                                       |          |                        |
|             |                         |                                                       |          |                        |
|             |                         | Contact Selected: 1 Contact Selected                  |          | _                      |
|             |                         | Backup Type Selected: PDF File 💿                      |          |                        |
|             |                         |                                                       |          |                        |
|             |                         | Next                                                  |          |                        |
|             |                         |                                                       |          |                        |
|             |                         |                                                       |          |                        |
|             |                         | Anta Info                                             |          |                        |
|             |                         | https://www.tansee.com/ 🖙 Register 🐵 Settings 🗇 Print | t        | J Save                 |

Guardar en archivo PDF

| 💠 Tans       | ee™       |           |               |              | N        | less | age From 1   | Contact    |                        |              |          |               | - 🗆 ×      |
|--------------|-----------|-----------|---------------|--------------|----------|------|--------------|------------|------------------------|--------------|----------|---------------|------------|
| File         |           |           |               |              |          |      |              |            | SMS                    |              |          |               |            |
| Android De   | vice      |           |               | essages 🔗    | Contacts |      |              |            |                        |              | Q Search | ी <u>≞</u> So | rt By Date |
| Androi       | d Phone   |           |               |              |          | _    |              |            |                        |              |          |               | :023 PM    |
| Facebook     | 💸 Tan     | 300       |               |              | Step 1   |      | Step 2       | Ste        | р 3                    |              |          | X             | sages: 3   |
| Read         | Third Ste | p: Select | Date Duration |              |          |      |              |            |                        |              |          |               |            |
| -            | Contact   | Selected  | Total         | Days         |          |      | Time         |            | Messages               |              |          |               |            |
| Tansee AN    | Tansee    | 4         | 4             | Sep 27, 2    | 2021     |      | Sep 27, 202  | 1 4:48 PM  | Fast transfer All Andr | roid mess    |          |               |            |
| samp         |           |           |               | Nov 1, 20    | 21       |      | Nov 1, 2021  | 10:39 PM   | Requirements:Windo     | ows 7 or abo |          |               |            |
| Sector ES200 |           |           |               | Mar 20, 2    | .023     |      | Mar 20, 2023 | 3 12:24 PM | Attachment             |              |          |               |            |
|              |           |           |               |              |          |      | Mar 20, 2023 | 3 1:29 PM  | https://www.tansee.co  | om           |          |               |            |
|              |           |           |               |              |          |      |              |            |                        |              |          |               |            |
|              |           |           |               |              |          |      |              |            |                        |              |          |               |            |
|              |           |           |               |              |          |      |              |            |                        |              |          |               |            |
|              |           |           |               |              |          |      |              |            |                        |              |          |               |            |
|              |           |           |               |              |          |      |              |            |                        |              |          |               |            |
|              |           |           |               |              |          |      |              |            |                        |              |          |               |            |
|              |           |           |               |              |          |      |              |            |                        |              |          |               |            |
|              |           |           |               |              |          |      |              |            |                        |              |          |               |            |
|              |           |           |               | 3 Days Sele  | cted     | 4 0  | ut of 4 Mess | age Selec  | ted                    |              |          |               |            |
|              |           |           |               |              |          |      |              |            |                        |              |          |               |            |
|              |           |           |               |              |          |      |              |            |                        |              |          |               |            |
|              |           |           |               |              |          |      | Save         |            |                        |              |          |               |            |
|              |           |           |               |              |          |      |              |            |                        |              |          |               | 1.00       |
|              |           |           |               |              |          |      |              |            |                        |              |          |               |            |
|              |           |           | An            | ta Info      |          |      |              |            |                        |              |          |               |            |
|              |           |           | https://      | www.tansee.c | om/      | c⇒ F | Register     | @ s        | Settings               | 🖨 Prij       | nt       |               | ave        |

Clic en Guardar

Baga clic en el botón 'Imprimir'. Haga clic en 'Iniciar impresión'. Imprima mensajes exactamente como aparecen en su teléfono Android.

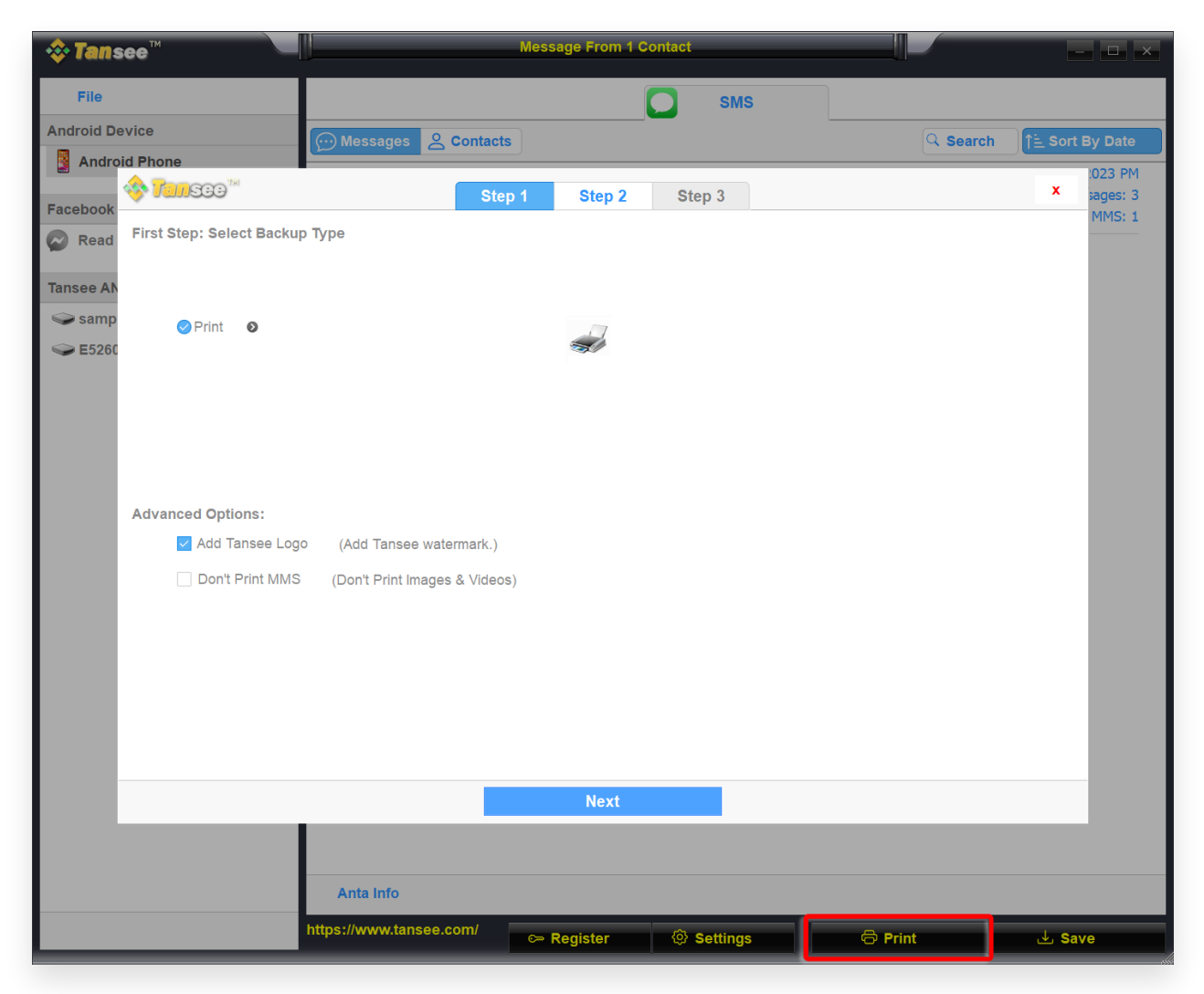

Imprimir mensajes con fecha y hora

9 Configuración de mensajes de Android

| <b>∻Tan</b> see™ N                                                                                                    | lessage From 1 Contact |                                            | - <b>-</b> ×                              |
|----------------------------------------------------------------------------------------------------|------------------------|--------------------------------------------|-------------------------------------------|
| File       Android Device       Android Phone                                                                                         |                        | SMS                                        | Q. Search                                 |
| Facebook Messenger                                                                                                    | .com                   |                                            | Mair 20, 2023 PM<br>Messages: 3<br>MMS: 1 |
| 🔷 Tunsso <sup>™</sup> 🗾 D                                                                                                    | isplay Android         | ]                                          | x                                         |
| Display Date Field on Every Message     Format: Mon Day, Year Time Time (Hr:Min:Sec)                                                  | From Steve(456789)     | Preview<br>Hi                              | Jan 2, 2001 12:08:09 AM                   |
| Display Contact Info on Every Message   Format: Name   Phone No. Name & Phone No.   Display contact on the Left   Top of the message  | Sent To Steve(456789)  | Backup SMS, MMS,<br>and Contact to Compute | Jan 2, 2001 12:14:49 AM                   |
| Time Format: Auto 12-Hour Time 24-Hour Time Automatically Use Daylight Saving Time Bubble Size: • • • • • • • • • • • • • • • • • • • |                        |                                            |                                           |
|                                                                                                    | Save                   |                                            |                                           |
| Anta Info                                                                                                    |                        |                                            |                                           |
| https://www.tansee.com/                                                                                                    | ତ୍ତ Register 🔯 Se      | ettings 🕞 Print                            | ↓ Save                                    |

Pantalla de configuración de mensajes de Android

| <b>∻ Tan</b> see™                           |                        | Message From | 1 Contact |         |         |        | - <b>L</b> ×           |
|---------------------------------------------|------------------------|--------------|-----------|---------|---------|--------|------------------------|
| File                                        |                        |              |           | SMS     |         |        |                        |
| Android Device                              | ··) Messages 🛛 🛆 Conta | cts          |           |         | C       | Search | <u>ी≟</u> Sort By Date |
| Android Phone                               | Tansee                 |              |           |         |         |        | Mar 20, 2023 PM        |
| Facebook Messenger                          | https://www.ta         | nsee.com     |           |         |         |        | MMS: 1                 |
| 🚸 Tansaa                                    |                        | Display      | Android   |         |         |        | x                      |
|                                             |                        |              |           |         |         |        |                        |
| Auto Detect Android Device in Local Network |                        |              |           |         |         |        |                        |
| WhatsApp Theme: Auto New Them               | ne Traditional Theme   |              |           |         |         |        |                        |
|                                             |                        |              |           |         |         |        |                        |
|                                             |                        |              |           |         |         |        |                        |
|                                             |                        |              |           |         |         |        |                        |
|                                             |                        |              |           |         |         |        |                        |
|                                             |                        |              |           |         |         |        |                        |
|                                             |                        |              |           |         |         |        |                        |
|                                             |                        |              |           |         |         |        |                        |
|                                             |                        |              |           |         |         |        |                        |
|                                             |                        |              |           |         |         |        |                        |
|                                             |                        | Save         |           |         |         |        |                        |
|                                             |                        |              |           |         |         |        |                        |
|                                             |                        |              |           |         |         |        |                        |
|                                             | Anta Info              |              |           |         |         |        |                        |
| htt                                         | ps://www.tansee.com/   | 🖙 Register   | © se      | ettings | 🖨 Print |        | ⊎ Save                 |

Configuración de mensajes de Android Android

10 Haga clic en el botón Registrarse e ingrese su código de licencia para obtener la versión completa.

| <b>⇔ Tan</b> see <sup>™</sup> | Message From 1 Contact                                                 |          | - <b>-</b> ×           |  |  |  |
|-------------------------------|------------------------------------------------------------------------|----------|------------------------|--|--|--|
| File                          | SMS                                                                    |          |                        |  |  |  |
| Android Device                | Messages & Contacts                                                    | Q Search | <u>ी≟</u> Sort By Date |  |  |  |
| Android Phone                 | Tansee                                                                 |          | Mar 20, 2023 PM        |  |  |  |
| Facebook Messenger            | Tomsee om                                                              | x        | Messages: 3<br>MMS: 1  |  |  |  |
| Read Messenger Messages       |                                                                        |          |                        |  |  |  |
| Tansee ANTA Files Ad          | Enter License Code                                                     |          |                        |  |  |  |
| 🥪 sample.anta                 | Email:                                                                 |          |                        |  |  |  |
| Section 2023615.anta          | License Code:                                                          |          |                        |  |  |  |
|                               |                                                                        |          |                        |  |  |  |
|                               |                                                                        |          |                        |  |  |  |
|                               | License code will be sent to you immediately after the purchase.       |          |                        |  |  |  |
|                               | Buy One Year License Buy Three Years License                           |          |                        |  |  |  |
|                               |                                                                        |          |                        |  |  |  |
|                               |                                                                        |          |                        |  |  |  |
|                               | Free version can only Copy & Print 10 messages of each contact         |          |                        |  |  |  |
|                               | Click button below to purchase a license code                          |          |                        |  |  |  |
|                               | Payment Method Accept: Credit Card, Bank/Wire transfer, Paypai, Alipay |          |                        |  |  |  |
|                               |                                                                        |          |                        |  |  |  |
|                               | Tansee Android Message Transfer 2.4.2.0                                |          |                        |  |  |  |
|                               |                                                                        |          |                        |  |  |  |
|                               |                                                                        |          |                        |  |  |  |
|                               | Anta info                                                              |          |                        |  |  |  |
|                               | https://www.tansee.com/ 🗢 Register 💿 Settings 🖨                        | Print    |                        |  |  |  |
|                               |                                                                        |          |                        |  |  |  |

**∻Tan**see

© 2006-2024 Tansee, Inc

Página de inicio Soporte

Política de privacidad Afiliado

Contáctenos